## Změna hesla pro WebAdmin

Poslední aktualizace 23 října, 2024

Potřebujete změnit heslo do svého WebAdminu (Endora administrace)?

Klikněte v horním menu na **Můj účet** a v levé části vyberte v záložce **Profil** kategorii **Správa přihlášení**. Změnu hesla najdete v první záložce.

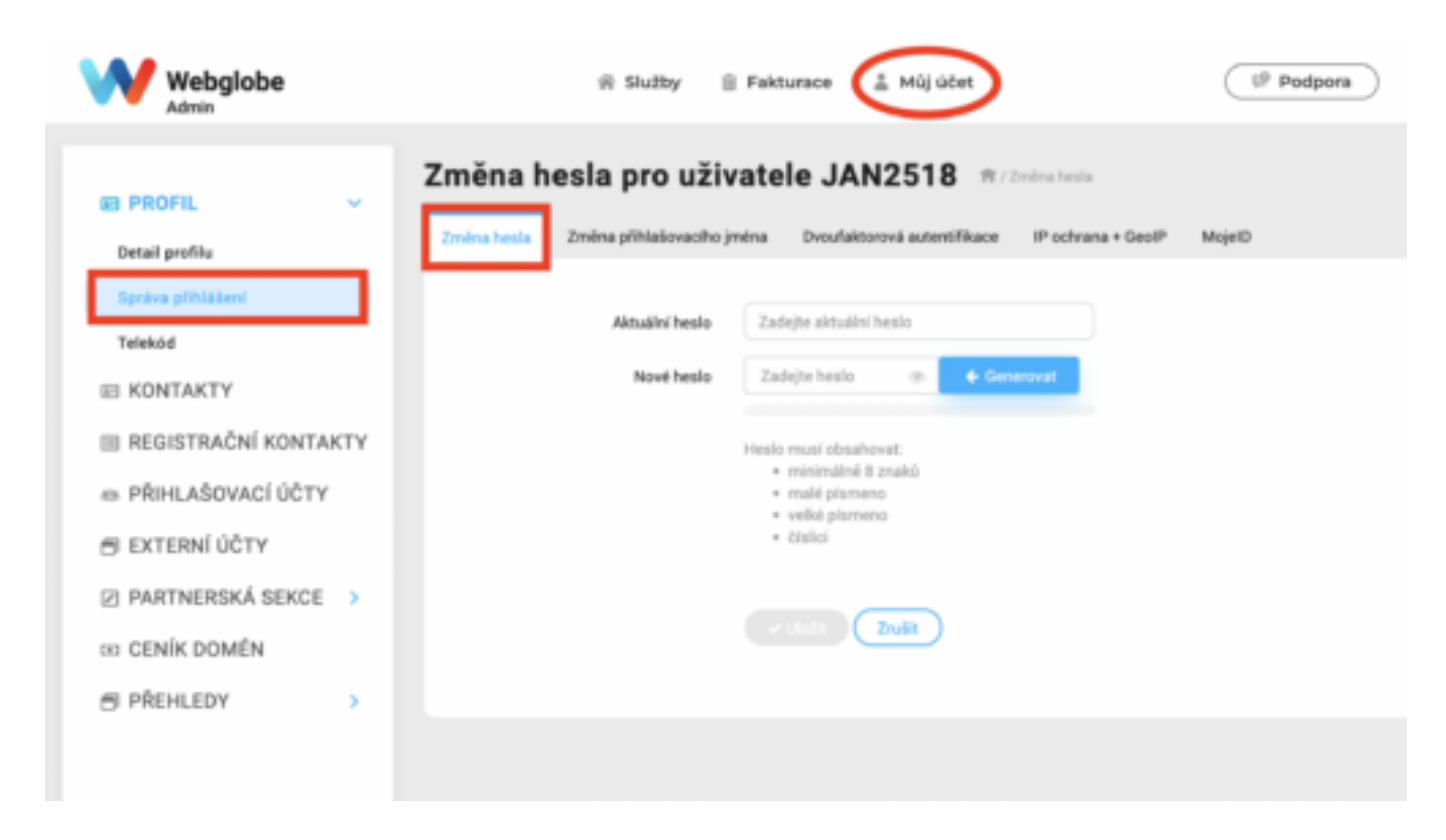

Pro změnu hesla je nutné nejprve zadat stávající heslo.

## Nové heslo musí obsahovat:

- minimálně 8 znaků
- malé písmeno
- velké písmeno
- číslici

Nejlepší řešení je nechat si vygenerovat silné heslo pomocí modrého tlačítka Generovat.

Nezapomeňte si nové heslo pro přihlášení uložit.

Důrazně také doporučujeme pro přihlašování do WebAdminu **zapnout dvoufaktorou autentifikaci**, ať už <u>pomocí SMS</u> nebo přes <u>mobilní aplikaci</u>. Ta vás ochrání před neoprávněným přístupem k vašemu účtu.